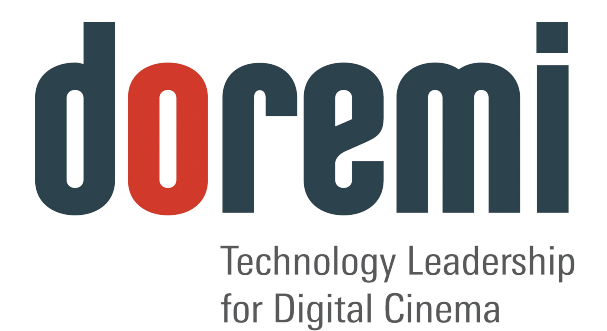

# GHX-10

**User Manual** 

Version 2.2

Compliant with GHX-10 Firmware version 1.4.0 and Doremi Universal Interface version 4.0.2

# **Table Of Contents**

| 1 | Introduction                                                                                                    | 5                                                                    | 5                 |
|---|----------------------------------------------------------------------------------------------------|----------------------------------------------------------------------|-------------------|
|   | 1.1 Contact Information                                                                                                    | 5                                                                    | 5                 |
| 2 | GHX-10 Overview                                                                                                    | 6                                                                    | 3                 |
|   | <ul> <li>2.1 GHX-10 Description</li></ul>                                                                                                    | 6<br>6<br>7                                                          | \$<br>\$<br>3     |
| 3 | GHX-10 Front Panel Controller                                                                                                    | 9                                                                    | )                 |
|   | <ul> <li>3.1 Menu Items Overview.</li> <li>3.2 Input Menu.</li> <li>3.3 Output Menu.</li> <li>3.1 Color Space.</li> <li>3.4 Image Menu.</li> <li>3.5 Sync Menu.</li> <li>3.6 Audio Menu.</li> <li>3.7 OSD Menu.</li> <li>3.8 System Menu.</li> <li>3.9 Status Menu.</li> </ul>                                                                                                    | 9<br>10<br>11<br>14<br>14<br>15<br>15<br>17<br>18<br>18              | )   L + 5 5 7 8 8 |
| 4 | Infrared Remote Controller                                                                                                    | 19                                                                   | )                 |
|   | <ul> <li>4.1 Remote Controller Overview.</li> <li>4.2 Remote Controller Functions.</li> <li>4.3 Quick Input Format Setting.</li> <li>4.4 Output Format Setting</li></ul>                                                                                                    | 19<br>20<br>21<br>21<br>21<br>21                                     | )<br> <br> <br>!  |
| 5 | Doremi Universal Interface Software (duis)                                                                                                    | .22                                                                  | <u>&gt;</u>       |
|   | <ul> <li>5.1 Doremi Universal Interface Software Installation.</li> <li>5.2 Doremi Universal Interface Software Overview.</li> <li>5.3 Settings Window.</li> <li>5.4 Tabs Description.</li> <li>5.4.1 Input Tab.</li> <li>5.4.2 Output Tab.</li> <li>5.4.3 Image Tab.</li> <li>5.4.4 Sync I/O Tab.</li> <li>5.4.5 Audio Tab.</li> <li>5.4.6 OSD Tab.</li> <li>5.4.7 System Tab.</li> </ul> | 22<br>24<br>25<br>26<br>26<br>26<br>26<br>27<br>28<br>29<br>30<br>31 | 215557 8001       |
| 6 | Firmware Update                                                                                                    | 32                                                                   | 2                 |
|   | <ul><li>6.1 USB Update</li><li>6.2 SD Memory Update</li></ul>                                                                                                    | 32<br>32                                                             | 2                 |
| 7 | Annex A: Specifications                                                                                                    | .33                                                                  | 3                 |
|   | 7.1 Inputs<br>7.2 Outputs                                                                                                    | 33<br>33                                                             | 3                 |

|   | 7.3 Audio                 | . 33 |
|---|---------------------------|------|
|   | 7.4 Video                 | . 34 |
| 8 | Acronyms                  | . 35 |
| 9 | Document Revision History | .36  |

### Software License Agreement

The software license agreement can be found at the following location: <u>http://www.doremilabs.com/support/proav-support/proav-warranties/</u>

# Hardware Warranty

The hardware warranty can be found at the following location: <u>http://www.doremilabs.com/support/proav-support/proav-warranties/</u>

#### HDMI

The terms HDMI and HDMI High-Definition Multimedia Interface, and the HDMI Logo are trademarks or registered trademarks of HDMI Licensing LLC in the United States and other countries.

# **1** Introduction

This document provides guidance on how to use the GHX-10 device. It explains the front panel, the infrared remote control, and the Doremi Universal Interface usage. It also details how to upgrade the firmware on the GHX-10.

# 1.1 Contact Information

If in need of help or assistance, please contact Doremi Labs Technical Services at **+ 1-818-562-1101** or email at proavsupport@doremilabs.com.

# 2 GHX-10 Overview

# 2.1 GHX-10 Description

The GHX-10 is a Universal Cross Converter that incorporates High-Definition Multimedia Interface technology, and SDI connectors that allow for any input to be converted to any output format or scan rate. It supports both SD and HD video and employs high quality 12 bit bi-cubic interpolation to ensure the highest quality picture. The GHX-10 can tackle many conversion tasks. It can be used as a computer DVI to HD-SDI converter (using a DVI to HDMI® adapter cable), HDMI resolution converter, or as an HD video up-converter or down-converter. It supports up to 8 channels of AES, HDMI and SDI audio. A two lines LCD display and scroll wheel simplify navigation through the GHX-10's menus.

# 2.1.1 GHX-10 Front Panel

This is a snap shot of the front panel:

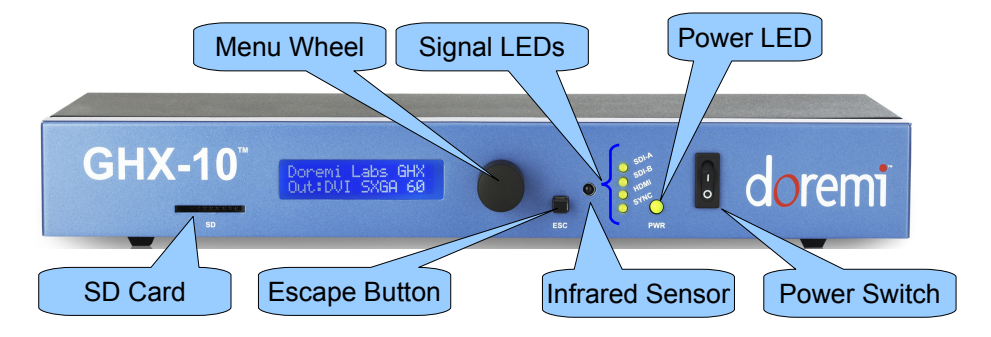

Figure 1: GHX-10 Front View

An LCD screen is available in the middle of the front panel to facilitate controlling the GHX-10 without using the On Screen Display.

The scroll wheel with built in Select button and the ESC button can be used to navigate the menu structure and setup the unit.

The four LED indicators reflect the status of the various input signals:

- SDI-A LED
- SDI-B LED
- HDMI LED
- SYNC LED

The "PWR" LED lights up when the GHX-10 is powered ON.

The infra-red sensor can be used to remotely control of the GHX-10, see Section 4.

A SD Memory connector is available and can be used to perform firmware update.

### 2.1.2 GHX-10 Rear Panel

Below is a snap shot of the GHX-10 rear panel:

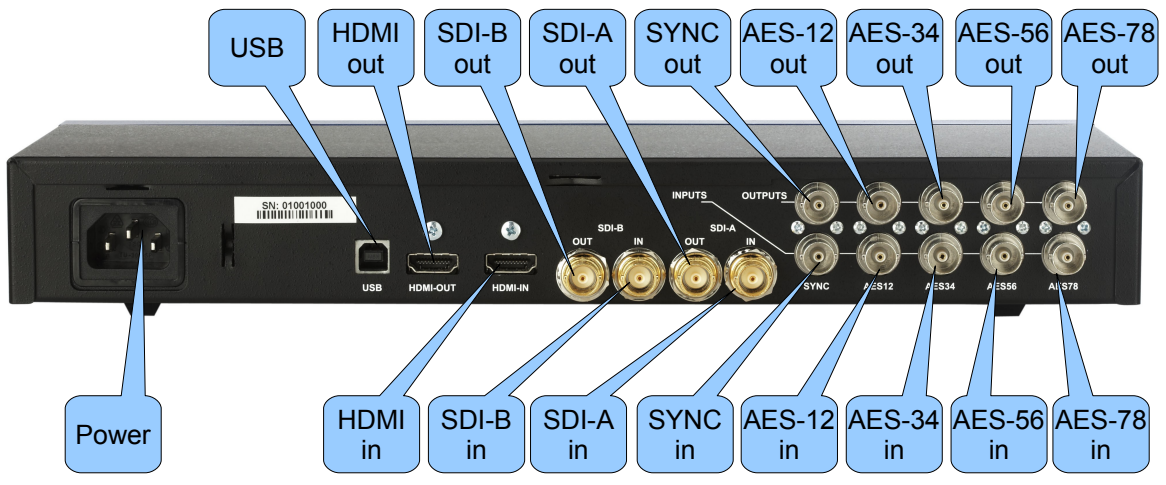

Figure 2: GHX-10 Rear Panel

The rear panel has the following connectors:

| Connector         | Description                                         |  |
|-------------------|-----------------------------------------------------|--|
| USB USB connector |                                                     |  |
| HDMI in           | HDMI input connector                                |  |
| HDMI out          | HDMI output connector                               |  |
| SDI-A out         | SDI output connector – Link A                       |  |
| SDI-B out         | SDI output connector – Link B                       |  |
| SDI-A in          | SDI input connector – Link A                        |  |
| SDI-B in          | SDI input connector – Link B                        |  |
| SYNC in           | Sync input connector                                |  |
| SYNC out          | Sync output connector                               |  |
| AES-12 in         | AES audio input connector for audio tracks 1 and 2  |  |
| AES-12 out        | AES audio output connector for audio tracks 1 and 2 |  |
| AES-34 in         | AES audio input connector for audio tracks 3 and 4  |  |
| AES-34 out        | AES audio output connector for audio tracks 3 and 4 |  |
| AES-56 in         | AES audio input connector for audio tracks 5 and 6  |  |
| AES-56 out        | AES audio output connector for audio tracks 5 and 6 |  |
| AES-78 in         | AES audio input connector for audio tracks 7 and 8  |  |
| AES-78 out        | AES audio output connector for audio tracks 7 and 8 |  |

# 2.2 Supported Formats

The table below summarizes all supported inputs and outputs available on the GHX-10.

| Suppor                            | ted Input(s)                     | Supported Output(s)                                        |          |  |
|-----------------------------------|----------------------------------|------------------------------------------------------------|----------|--|
| SD-SDI: NTSC, I                   | PAL                              | SD-SDI: NTSC, PAL                                          |          |  |
| HD-SDI: all HD +<br>274, SMPTE296 | 2K formats (SMPTE<br>, SMPTE372) | HD-SDI: all HD +2K formats (SMPTE 274, SMPTE296, SMPTE372) |          |  |
| HDMI/DVI:                         |                                  | HDMI/DVI:                                                  |          |  |
| 640x480                           | = VGA                            | 640x480                                                    | = VGA    |  |
| 720x480i                          | = 480i                           | 720x480i                                                   | = 480i   |  |
| 720x480p                          | = 480p                           | 720x480p                                                   | = 480p   |  |
| 1440x480i                         | = 480i                           | 720x576i                                                   | = 576i   |  |
| 720x576i                          | = 576i                           | 720x576p                                                   | = 576p   |  |
| 720x576p                          | = 576p                           | 800x600                                                    | = SVGA   |  |
| 1440x576i                         | = 576i                           | 1280x720                                                   | = 720p   |  |
| 800x600                           | = SVGA                           | 1024x768                                                   | = XGA    |  |
| 1280x720                          | = 720p                           | 1366x768                                                   | = WXGA   |  |
| 1024x768                          | = XGA                            | 1280x1024                                                  | = SXGA   |  |
| 1280x768                          | = WXGA                           | 1400x1050                                                  | = SXGA+  |  |
| 1364x768                          | = WXGA                           | 1680x1050                                                  | = WSXGA+ |  |
| 1366x768                          | = WXGA                           | 1920x1080i                                                 | = 1080i  |  |
| 1536x768                          | = 1536x768                       | 1920x1080p                                                 | = 1080p  |  |
| 1152x864                          | = XGA+                           | 1920x1200                                                  | = WUXGA  |  |
| 1280x960                          | = SXGA-                          |                                                            |          |  |
| 1280x1024                         | = SXGA                           |                                                            |          |  |
| 1364x1024                         | = 1364x1024                      |                                                            |          |  |
| 1400x1050                         | = SXGA+                          |                                                            |          |  |
| 1680x1050                         | = WSXGA+                         |                                                            |          |  |
| 1920x1080i                        | = 1080i                          |                                                            |          |  |
| 1920x1080p                        | = 1080p                          |                                                            |          |  |
| 2048x1080                         | = 2Kp                            |                                                            |          |  |
| 1600x1200                         | = UXGA                           |                                                            |          |  |
| 1920x1200                         | = WUXGA                          |                                                            |          |  |

# 3 GHX-10 Front Panel Controller

Throughout this chapter "press Select" refers to pressing the front panel scroll wheel button of the GHX-10 – see Figure 1.

### 3.1 Menu Items Overview

Press "Select" to enter the GHX-10 menu system then turn the "Wheel" to access the different menus:

- Input
- Output
- Image
- Sync
- Audio
- OSD
- System
- Status

Press "Select" to navigate one of the above menu items and access the list of available submenus. Browse the list of available sub-menus by turning the "Wheel", then press "Select" to change settings of a given sub-menu.

Browse the available values by turning the "Wheel". To choose the desired value, press "Select". The selected value should be flagged with the # sign on its right which is the current setting indicator.

To go back to a higher level in this menu tree, press on the "ESC" button – Keep pressing it to exit the menu system.

The following tables list all GHX-10 setup parameters, items in bold are factory defaults. All video formats show frame rates and not the field rates, so 1080i-60 fields per second will be shown as 1080i-30 frames per second.

# 3.2 Input Menu

| Sub-Menu       | Value                                                                                             | Description                                                                                                    |
|----------------|---------------------------------------------------------------------------------------------------|----------------------------------------------------------------------------------------------------|
| Interface      | <b>SDI</b><br>HDMI/DVI<br>Pattern                                                                 | Input interface setting.<br>Pattern produces a color pattern<br>with 16 channels of audio at<br>different frequencies                                                                                                    |
| SDI Color      | Auto<br>RGB<br>RGB ext<br>YCbCr 601<br>YCbCr 601 ext<br>YCbCr 709<br>YCbCr 709 ext<br>XYZ'        | SDI input color setting.<br>Auto: Single Link (1.5Gbps) inputs<br>will be treated as 601 (SD) or 709<br>(HD). Dual link (1.5Gbps) inputs<br>will be treated as RGB.<br>Ext: designates extended color<br>range (full bandwidth) as opposed<br>to limiting the color spectrum to<br>comply with ITU standards.                                         |
| HDMI/DVI color | Auto<br>RGB<br>RGB ext<br>YCbCr 601<br>YCbCr 601 ext<br>YCbCr 709<br>YCbCr 709 ext                | HDMI/DVI input color setting<br>Auto: Detected using meta-data, if<br>not present the default is RGB<br>Ext: designates extended color<br>range (full bandwidth) as opposed<br>to limiting the color spectrum to<br>comply with ITU standards.                                                                                                    |
| Default EDID   | 720p 50<br>720p 60<br>1080i 25<br>1080i 30<br>1080p 50<br><b>1080p 60</b><br>WUXGA 50<br>WUXGA 60 | DVI input default setting.<br>When you feed a signal to the<br>HDMI input, the GHX-10 has to<br>report a native resolution over<br>EDID. This menu allows the user<br>to change the default resolution of<br>the GHX-10 between the<br>available formats.<br><u>CAUTION</u> : You must disconnect<br>HDMI/DVI source before<br>changing this setting. |

# 3.3 Output Menu

| This menu can be used to s | etup the output parameters. |
|----------------------------|-----------------------------|
|----------------------------|-----------------------------|

| Sub-Menu         | Value                                                                                                    | Description                                                                                                    |
|------------------|----------------------------------------------------------------------------------------------------|----------------------------------------------------------------------------------------------------|
| Interface        | HDMI/DVI<br>SDI                                                                                                    | Set the active output. For common video formats, both outputs can be active simultaneously                                                                                                    |
| SDI color        | Auto<br>RGB<br>RGB ext<br>YCbCr 601<br>YCbCr 601 ext<br>YCbCr 709<br>YCbCr 709 ext<br>XYZ'                                                                                          | Set the SDI output color mode<br>Auto: 601 (SD) 709 (HD), RGB<br>(2K)<br>"ext" designates extended color<br>range (full bandwidth) as opposed<br>to limiting the color spectrum to<br>comply with ITU standards. |
| SDI Resolution   | NTSC<br>PAL<br>720p<br><b>1080i/sf</b><br>1080p<br>2Kp<br>2Kp Flat<br>Match Input                                                                                                   | Set the SDI output pixel resolution.<br>Match Input: In this mode, the SDI<br>output will have the same<br>resolution as the input source.                                                                       |
| SDI Frequency    | 23.98<br>24<br>25<br><b>29.97</b><br>30<br>47.95 (1080p only)<br>48 (1080p only)<br>50 (720p & 1080p only)<br>59.94 (720p & 1080p<br>only)<br>60 (720p & 1080p only)<br>Match input | Set the SDI output frame rate<br>Match Input: In this mode, the SDI<br>output frame rate will be equivalent<br>to the input source                                                                               |
| SDI Force Interl | <b>Off</b><br>On                                                                                                    | Force the SDI output to interlaced (or Segmented Frame)                                                                                                    |

| Sub-Menu       | Value                                                                                                    | Description                                                                                                    |
|----------------|----------------------------------------------------------------------------------------------------|----------------------------------------------------------------------------------------------------|
| Ancillary out  | Off                                                                                                    | Off: No VANC on SDI output                                                                                                    |
|                | Bypass SDI                                                                                                    | Bypass SDI: Pass Ancillary data<br>from SDI input to SDI output                                                                                                    |
| HDMI/DVI color | Auto<br>RGB<br>RGB ext<br>YCbCr 601<br>YCbCr 601 ext<br>YCbCr 709<br>YCbCr 709 ext                                                                               | Set the HDMI/DVI output colors<br>Auto: RGB unless otherwise<br>communicated over EDID.<br>"ext" designates extended color<br>range (full bandwidth) as opposed<br>to limiting the color spectrum to<br>comply with ITU standards.                                                                                                    |
| DVI Resolution | Auto         VGA         SVGA         XGA         WXGA         SXGA         SXGA+         WUXGA         480p         480i         576p         576i         720p | Set the DVI output pixel resolution.<br>Auto: In this mode, the unit will<br>read the default resolution of the<br>connected monitor using EDID and<br>sets the output to match<br>Match Input: In this mode, the unit<br>will set the DVI output resolution to<br>match the input resolution – or to<br>the closest output resolution if the<br>exact input resolution is not<br>available.<br>VGA= 640x480<br>SVGA= 800x600<br>XGA= 1024x768<br>WXGA= 1280x800 |
|                | 1080i<br>1080p<br>Match input                                                                                                    | SXGA= 1280x1024<br>SXGA+= 1400x1050<br>WSXGA+= 1680x1050<br>WUXGA= 1920x1200                                                                                                    |

| Sub-Menu      | Value                                                                               | Description                                                                                                    |
|---------------|-------------------------------------------------------------------------------------|----------------------------------------------------------------------------------------------------|
| DVI Frequency | Auto                                                                                | Set the DVI output frequency .                                                                                                    |
|               | 23.98<br>24<br>25<br>29.97<br>30<br>47.95<br>48<br>50<br>59.94<br>60<br>Match input | This list shows all possible<br>frequencies but the GHX-10 menu<br>will only show the allowed<br>frequencies for the DVI output<br>format selected.<br>Auto: In this mode, the unit will<br>read the default frequency of the<br>connected monitor using EDID and<br>sets the output to match<br>Match Input: In this mode, the unit<br>will set the DVI output frequency to<br>match the input resolution. |
|               | Match input *2                                                                      | Match input *2: The output is set at double the input frame rate.                                                                                                    |
| Color Depth   | Auto<br>8 bits<br>10 bits<br>12 bits                                                | Set the color depth<br><u>Note</u> : If the input is 10bit and the<br>output is set to 8bit for<br>example, the GHX-10 will<br>dither (NOT truncate)                                                                                                    |
| Time Code     | Off<br><b>Bypass SDI</b><br>Free wheel                                              | Off: No embedded timecode on<br>SDI output<br>Bypass SDI: Pass embedded<br>timecode from SDI input to SDI<br>output<br>Free wheel: Generate embedded<br>Time Code starting at the moment<br>this option is enabled.                                                                                                    |

#### 3.3.1 Color Space

The ITU-R BT.709-5 (HD formats) and ITU-R BT.601-5 (SD formats) Standards define the range of color values in a digital signal to be:

- 16 to 240 for 8bit coding
- 64 to 960 for 10bit coding

The GHX-10 color space conversion supports these standards, but it also supports full range by allowing the color values to be between:

- 0 to 255 for 8bit coding
- 0 to 1023 for 10bit coding

On the GHX-10 the full range modes are designated by the "ext" following the color space conversion mode.

#### 3.4 Image Menu

| This menu can be used to | setup the image | parameters. |
|--------------------------|-----------------|-------------|
|--------------------------|-----------------|-------------|

| Sub-Menu      | Value                         | Description                                                                           |  |
|---------------|-------------------------------|---------------------------------------------------------------------------------------|--|
| Brightness    | 0% to 100% default <b>50%</b> | Brightness value setting                                                              |  |
| Contrast      | 0% to 100% default <b>50%</b> | Contrast value setting                                                                |  |
| Scaling       | One to One                    | Scaling value setting                                                                 |  |
|               | Aspect Ratio<br>Fill          | Aspect Ratio: Maintain input aspect ratio                                             |  |
|               | Aspect Fit H<br>Aspect Fit V  | Fill: Scale to fill the output resolution                                             |  |
|               |                               | Aspect Fit H (V): Scale<br>Horizontally (Vertically) to fill the<br>output resolution |  |
|               |                               | One to One: No Scaling                                                                |  |
| Deinterlacing | Off                           | Set the Deinterlacing mode                                                            |  |
|               | On<br>Motion                  | Motion: Deinterlacing is based on motion.                                             |  |
| SD Ratio      | 4:3 Analog                    | The pixel aspect ratio for standard                                                   |  |
|               | 4:3 Digital                   | definition signals is not square and<br>it depends on the material used.              |  |
|               | 16:9 Analog                   | Choose the proper pixel SD ratio                                                      |  |
|               | 16:9 Digital                  | based on the source material.                                                         |  |

| Sub-Menu   | Value                                         | Description                                                                                                    |
|------------|-----------------------------------------------|----------------------------------------------------------------------------------------------------|
| Input LUT  | User Defined<br>0.1 to 4.0 default <b>1.0</b> | Set the Gamma Curve from 0.1 to<br>4.0 or choose User Defined to use<br>a custom LUT table uploaded<br>using Doremi Universal Software<br>Interface |
| Output LUT | User Defined<br>0.1 to 4.0 default <b>1.0</b> | Set the Gamma Curve from 0.1 to<br>4.0 or choose User Defined to use<br>a custom LUT table uploaded<br>using Doremi Universal Software<br>Interface |

# 3.5 Sync Menu

This menu can be used to setup the sync parameters.

| Sub-Menu | Value Description  |                                                                    |
|----------|--------------------|--------------------------------------------------------------------|
| Input    | Auto               | Sync input setting                                                 |
|          | SDI<br>HDMI/DVI    | Auto: Sync is derived from the input source                        |
|          | Extern             | Extern: Sync is derived from the Sync Input connector.             |
| Output   | Auto               | Sync output setting                                                |
|          | Force Bi-Level     | Auto: Tri-Level for HD and 2K formats and Bi-Level for SD formats. |
| H offset | X pixels default 0 | Horizontal Sync offset in pixels                                   |
| V offset | X lines default 0  | Vertical Sync offset in lines                                      |

# 3.6 Audio Menu

This menu can be used to setup the audio parameters.

| Sub-Menu | Value                          | Description                                                                   |
|----------|--------------------------------|-------------------------------------------------------------------------------|
| Input    | Auto<br>SDI<br>DVI/HDMI<br>AES | Audio input format setting<br>Auto: Audio input is the same as<br>video input |
| Delay    | X frames default 0             | Audio delay setting from -1 to +2 frames                                      |

| Sub-Menu                       | Value                                       | Description                                                                                                    |  |
|--------------------------------|---------------------------------------------|----------------------------------------------------------------------------------------------------|--|
| Level                          | -18, -12, -6, <b>0</b> , +6, +12,<br>+18 dB | Audio Output level setting                                                                                                    |  |
| HDMI Channel out               | Auto<br>2<br>4<br>6<br>8<br>Off             | Set the HDMI audio output mode<br>Auto: All audio inputs will be<br>present on the HDMI output<br>2, 4, 6, 8: Total number of audio<br>channels to be present on the<br>HDMI output<br>Off: No audio on HDMI output                                              |  |
| SDI Out Groups                 | Auto<br>1<br>1+2<br>1+2+3<br>1+2+3+4<br>Off | Set the embedded SDI active<br>audio groups<br>Auto: All audio inputs will be<br>present on the SDI output<br>Each group has 4 audio channels,<br>when 1+2+3+4 is selected, all 16<br>audio channels will be present.<br>Off: No embedded audio on SDI<br>output |  |
| Swap Audio<br>Channels 3 and 4 | On<br>Off                                   | Channels 3 and 4, commonly used<br>for sub-woofer and central channel<br>can be swapped if needed.                                                                                                    |  |

# 3.7 OSD Menu

This menu can be used to setup the OSD parameters.

| Sub-Menu                                                                                                    | Value                                              | Description                                                                                                    |  |  |
|----------------------------------------------------------------------------------------------------|----------------------------------------------------|----------------------------------------------------------------------------------------------------|--|--|
| OSD Enable                                                                                                    | <b>Yes</b><br>No                                   | Enable or disable On Screen<br>Display                                                                                                    |  |  |
| OSD timeout                                                                                                    | X s (seconds) <b>default</b><br>30s<br>Infinite    | On Screen Display timeout in seconds. Set to Infinite to keep it always on.                                                                                                    |  |  |
| OSD H Position                                                                                                    | 1% to 99% default 25%                              | OSD horizontal position in percentage                                                                                                    |  |  |
| OSD V position                                                                                                    | 1% to 99% default 25%                              | OSD vertical position in percentage                                                                                                    |  |  |
| OSD Status<br>The OSD Status will<br>show the burn-in<br>window timecode,<br>I/O status and audio<br>levels when the<br>menu OSD is not<br>active.<br>OSD Status Position<br>can only be set using<br>the Doremi Universal<br>Interface Software | Off<br>TC BIW<br>Input Status<br>Output Status     | Burn In Window and Status<br>display<br>- Off: BIW and Status not<br>displayed<br>- TC BIW: Timecode is shown in<br>a burn-in window on the GHX<br>output<br>- Input Status: In addition to the<br>BIW timecode, the GHX output<br>will display the Input Status<br>including Audio levels, Closed<br>Caption presence, Input Format<br>and CRC errors (flashing red dot)<br>- Output Status: In addition to the<br>BIW timecode, the GHX output<br>will display the Output Status. |  |  |
| OSD/TC Color                                                                                                    | White/Black<br>W/B Zoom<br>Black/White<br>B/W Zoom | Burn In Window type setting                                                                                                    |  |  |

# 3.8 System Menu

This menu allows to access the system parameters.

| Sub-Menu                                              | Description                                                                                                    |
|-------------------------------------------------------|----------------------------------------------------------------------------------------------------|
| Save                                                  | Save current settings to flash.                                                                                                    |
|                                                       | Select to Save, when you get the "?"<br>Select again to confirm, you should see<br>"#"                                                                                                    |
| Firmware: v.x.y                                       | Firmware version                                                                                                    |
| Serial: zzzzzz                                        | Serial number                                                                                                    |
| License: uuuuuuuu                                     | License number                                                                                                    |
| Temp: vv C                                            | Temperature (in degree Celsius)                                                                                                    |
| Standby                                               | Standby mode. Put the unit in Power Down mode                                                                                                    |
| Auto Standby<br><b>Off</b> , 60minutes,<br>120minutes | Auto Standby mode. Set the idle time<br>duration before the unit goes in power<br>down mode automatically                                                                                                    |
| IR<br>0 to F <b>default is 0</b>                      | Infra-Red. To avoid IR interference when<br>you have multiple GHX units, you can<br>assign each a different IR code from 0x0<br>to 0xF (16 total). You need to set the DIP<br>switch on your Doremi IR remote<br>accordingly. |
| MicroSD or SD Memory update                           | Depending on your unit, you might see<br>"Micro SD" or "SD Memory" firmware<br>update                                                                                                    |

# 3.9 Status Menu

This menu can be used to view the Input and Output status.

| Sub-Menu    | Description                                |
|-------------|--------------------------------------------|
| In:<br>Out: | Input and Output format status information |

# 4 Infrared Remote Controller

The buttons on the IR remote are used to access the unit while observing the On Screen Display (OSD). Left and Right arrows are used to navigate between menus and sub-menus. Select is to make a selection, Exit is to go one level up or exit the menu structure.

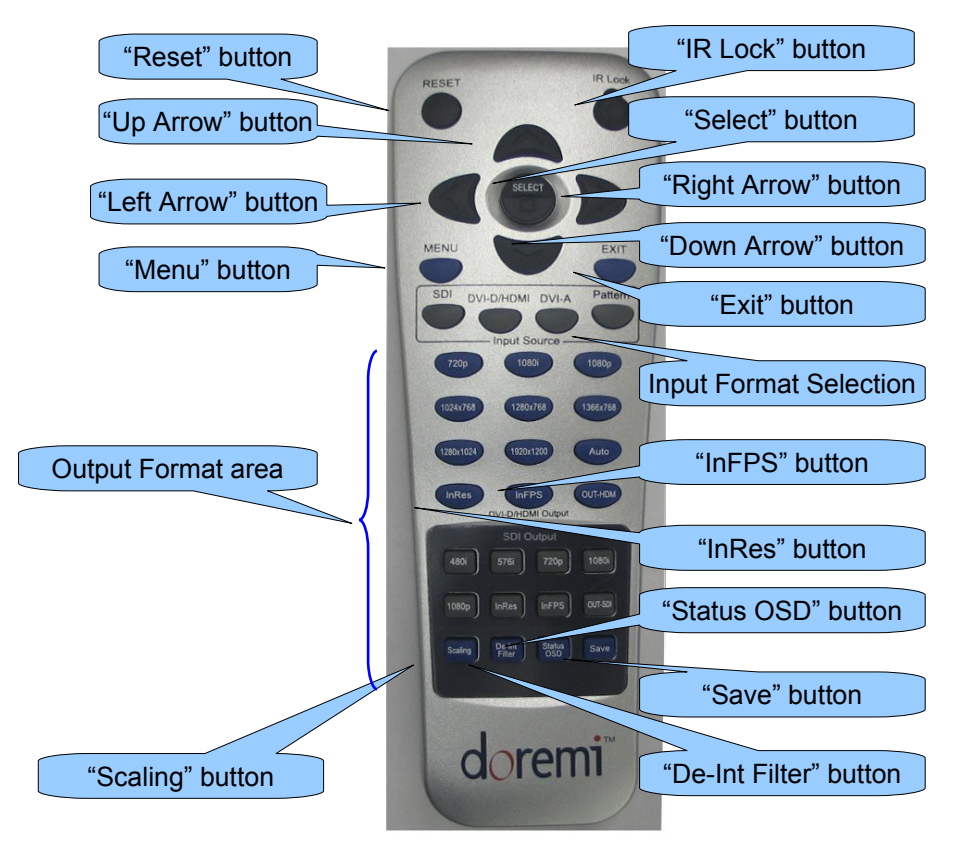

# 4.1 Remote Controller Overview

#### Figure 3: Infrared Remote Controller

The remote controller is divided into Four different areas:

- RESET/IR Lock buttons
- Navigation or Menu System
- Input Format
- Output format

# 4.2 Remote Controller Functions

| Remote Control         | Function                                                                                                    |
|------------------------|----------------------------------------------------------------------------------------------------|
| Input format selection | Select HD-SDI, SDI, HDMI/DVI (through the DVI-<br>D/HDMI button) or Pattern                                                                                                    |
|                        | Note: The DVI-A button is not used.                                                                                                    |
| "IR Lock" button       | Not used                                                                                                    |
| "RESET" button         | Not used                                                                                                    |
| "Menu" button          | Invoke the Menu System. Pressing this button on the IR is similar to pressing the scroll button on the GHX-10 front panel                                                         |
| "Exit" button          | Back one menu level. Similar to Front Panel ESC button                                                                                                    |
| Output format area     | Set the SDI or HDMI/DVI output resolution to:<br>HDMI/DVI: Auto, 720p, 1080i, 1080p, 1024x768,<br>1280x768, 1366x768, 1280x1024, 1920x1200<br>SDI: 480i, 576i, 720p, 1080i, 1080p |
| "Up Arrow" button      | Not used                                                                                                    |
| "Down Arrow" button    | Not used                                                                                                    |
| "Left Arrow" button    | Navigate left. Similar to Wheel counter clockwise                                                                                                    |
| "Right Arrow" button   | Navigate right. Similar to Wheel clockwise                                                                                                    |
| "Select" button        | Ok/Select, Similar to Select on Front Panel                                                                                                    |
| "InRes" buttons        | Force the output resolution to match the input resolution. There is one for SDI and one for HDMI/DVI                                                                              |
| "InFPS" buttons        | Force the output frame rate to match the input frame rate. There is one for SDI and one for HDMI/DVI                                                                              |
| "Scaling" button       | Navigate between the available scaling options                                                                                                    |
| "De-Int Filter" button | Toggle De-interlacing Filter ON or OFF                                                                                                    |
| "Status OSD" button    | Toggle on screen display ON and OFF                                                                                                    |
| "Save" button          | Save settings                                                                                                    |
| OUT-HDM                | Set the output interface to HDMI/DVI                                                                                                    |
| OUT-SDI                | Set the output interface to SDI                                                                                                    |

# 4.3 Quick Input Format Setting

To select the input format, press one of the buttons available at the top of the remote controller.

Press one of the available input formats

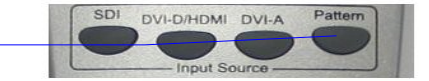

#### Figure 4: Quick Input Format Setting

You have the choice between: SDI, HDMI (using the DVI-D/HDMI button) and Pattern. The "Pattern" button will generate color bars with 16 channels of audio at different frequencies.

Note: The DVI-A button is unused.

# 4.4 Output Format Setting

Since not all formats are common between SDI and HDMI/DVI, the output interface must be selected.

- If the output interface is set to SDI and if the selected output format is a valid HDMI resolution, both SDI and HDMI outputs will be active with proper colors on both outputs. This is due to the presence of a dedicated color space converter on the HDMI output.
- If the output interface is set to DVI (HDMI) and if the selected output format is a valid SDI resolution, both HDMI and SDI outputs will be active but the SDI output colors might be wrong. This is due to the presence of a dedicated color space converter on the SDI output (this might change in future releases).

#### 4.4.1 HDMI/DVI Output Format

To set the output format to a specific HDMI/DVI format, press "OUT-HDM" on the IR controller, then press the corresponding output format: Auto, 720p, 1080i, 1080p, 1024x768, 1280x768, 1366x768, 1280x1024, 1920x1200. More formats are available through the menu system.

#### 4.4.2 SDI Output Format

To set the output format to a specific SDI format, press "SDI-OUT" on the IR controller, then press the format you want to set: 480i, 576i, 720p, 1080i, 1080p. More formats are available through the menu system.

# **5** Doremi Universal Interface Software (duis)

### 5.1 Doremi Universal Interface Software Installation

To install the Doremi Universal Interface software, follow the steps below:

- 1. Plug the provided USB cable between the GHX-10 and an available USB port on your PC see Figure 2 for USB connector location
- 2. Power on the GHX-10 by pressing the PWD button
- 3. If you get the "Found New Hardware Wizard" window at this stage, click "Cancel"
- Run the installation package by double-clicking on a file like "Doremi\_Universal\_Interface\_Software-4.0.2.0.exe" which can be downloaded from our web site: <u>http://www.doremilabs.com/</u>.
- 5. After the installation is over, if you get the "Found New Hardware Wizard", go through all the steps shown below:
  - Step 1: Select the "No, not this time" option and click on "Next >"

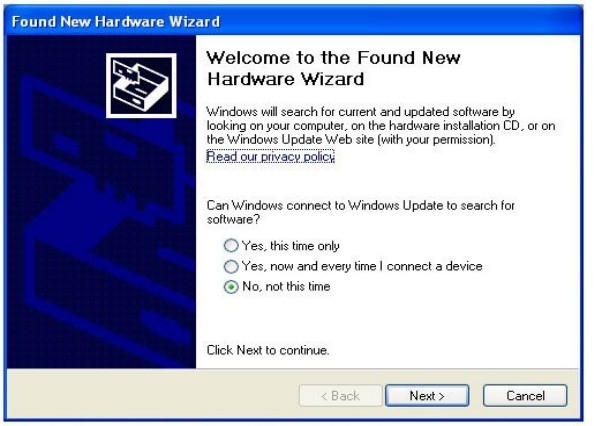

Figure 5: "Found New Hardware Wizard" Window - Step 1

• <u>Step 2</u>: When asked for software installation, choose the option "Install the software automatically (recommended)"

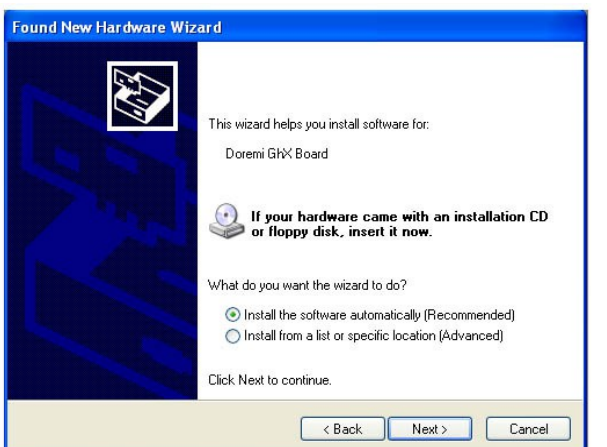

Figure 6: "Found New Hardware Wizard" Window – Step 2

• <u>Last step</u>: Wait for the driver installation to be completed. Click on the "Finish" button when done.

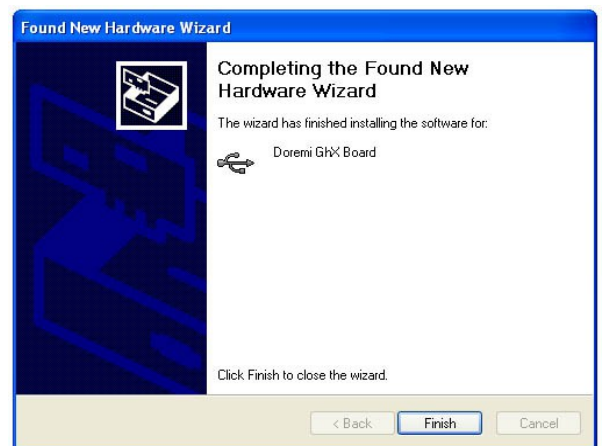

Figure 7: "Found New Hardware Wizard" Window – Last Step

• Run the Doremi Universal Interface GUI and verify that you have a proper connection by looking at the "Devices" tab which should show the Model and Serial numbers.

**<u>Note</u>**: If you get the following message during the installation:

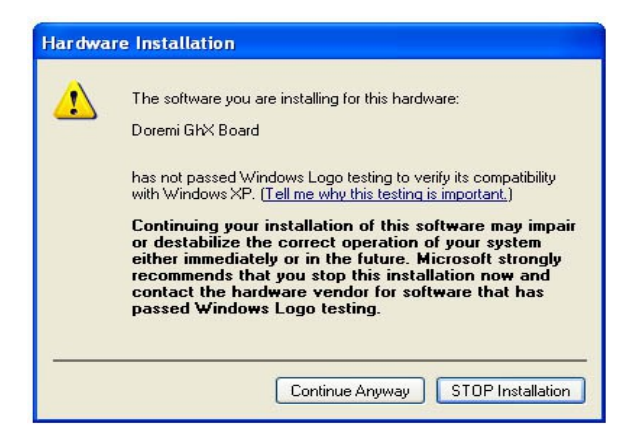

#### Figure 8: Hardware Installation Warning Window

• Click on the "Continue Anyway" button.

**Note**: If during the automatic installation you get a message asking you to search for a specific file,

- Hit cancel then uninstall duis.
- While the GHX-10 unit is still connected, go to the Device Manager > Universal Serial Bus Controllers and uninstall Doremi GhX Board.
- Install duis again and recycle power on the GHX-10 which should take you back to Step 1 or Step 2 above.

## 5.2 Doremi Universal Interface Software Overview

The Doremi Universal Interface Software (duis) consists of a GUI that can control one or more GHX-10 device(s) connected to your workstation through USB.

When starting the Doremi Universal Interface, the following GUI should appear:

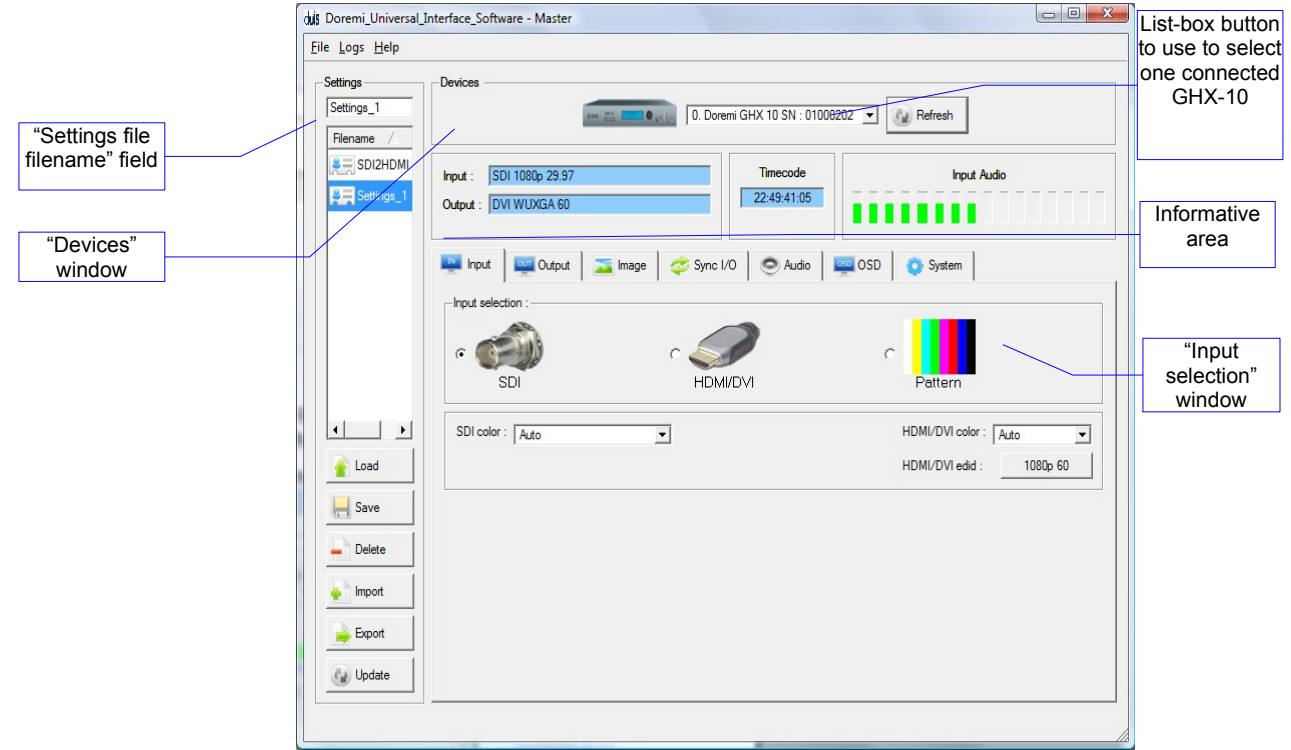

Figure 9: duis – Input Tab

This GUI is composed of the following parts:

- The "Devices" section: Can be used to select one connected GHX-10 from the drop down menu click on the "Refresh" button to be sure all the connected GHX-10 units are visible.
- The "Information" section: Provides information about the input and output interfaces and resolutions, the current timecode and the audio input level of the connected GHX-10 device.
- The "Control" section: Has tabs that can be used to view or modify various settings on the connected GHX-10 unit: Input settings, Output settings, Image settings, Sync I/O settings, Audio settings, OSD (On Screen Display) settings and System settings. These tabs are presented in Section 5.4.
- The "Settings" window located on the left of the GUI: Can be used to manage the settings files (loading, saving, importing, exporting etc ...). This "Settings" window is presented in the Section 5.3 below.

### 5.3 Settings Window

The "Settings" window can be used to manage settings files

• To save the current duis settings into a file, enter a settings filename in the top left corner field as shown in below, then click on "Save".

The saved settings file should appear in the "Settings" window:

|                          | Doremi_Universal_Interface_Software - Master                                                                                                    | • X |  |
|--------------------------|----------------------------------------------------------------------------------------------------|-----|--|
|                          | Eile Logs Help                                                                                                    |     |  |
|                          | Settings         Devices           Settings_1         Image: Image: |     |  |
| "Settings file"<br>saved | SDI2HDMI         Input :         SDI 1080p 29.97           Imput :         SDI 1080p 29.97         Imput 22.38:55:15           Output :         DVI WUXGA 60                                                                                                    |     |  |
| "Settings files"         | Input       Image       Image       Sync I/O       Audio       Image       System         Output selection :       Image       Image                                                                                                    |     |  |
|                          | SDI HDM//DVI                                                                                                    |     |  |
| "Load" button            | HDMI Output Settings     HDMI Output Settings     HDMI Output Settings     HDMI Output Settings     Resolution : 1080     Frame rate : 29.97     Frame rate : 60                                                                                                    | •   |  |
| "Save" button            | Save Color: Auto Color: Auto                                                                                                    | •   |  |
| "Delete" button          | Bypass                                                                                                    |     |  |
| "Import" button          | Export Color Depth                                                                                                    |     |  |
| "Export" button          | Update                                                                                                    |     |  |
| "Update"                 |                                                                                                    |     |  |
| button                   |                                                                                                    |     |  |

Figure 10: duis – Settings Section

- To export this saved "settings file" so you can use it for another GHX-10 device, select it in the "Settings files" area see figure above and click on the "Export" button. You should be asked to confirm where you want to export this file using a standard "Save as" dialog box.
- To import an existing "settings file" from a .ghx file to the connected unit click on the "Import" button. Then browse the files to select the appropriate "settings file" you want to import. The imported file should appear in the "Settings files" area on the left part of the GUI. To apply the settings to the connected GHX-10 unit, you need to select this file then click on the "Load" button. The GHX-10 settings should be updated.
- To delete a settings file present in the "Settings files" area see figure above select it and click on the "Delete" button.
- Click on the "Update" button to update the "Settings" window to reflect the content of the "User Settings" folder of the duis (folder where all the settings files are stored).

### 5.4 Tabs Description

### 5.4.1 Input Tab

The input tab is presented in Figure 9 above. All parameters are explained earlier in this manual in the chapter titled "GHX-10 Menu".

#### 5.4.2 Output Tab

Below is a screen shot of the "Output Tab":

| ettings                | Devices                                                    |                         |
|------------------------|------------------------------------------------------------|-------------------------|
| Settings_1<br>Filename | 0. Doremi GHX 10 SN : 01000202 🕥 🕢 Refresh                 |                         |
| SDI2HDMI               | Input : SDI 1080p 29.97 Timecode Input Audio               | 1                       |
| Settings_1             | Output : DVI WUXGA 60                                      |                         |
|                        | 🛄 Input 🕎 Output 🔀 Image 🛷 Sync I/O 💿 Audio 🔤 OSD 📀 System | "Output<br>selection"   |
|                        | Output selection :                                         | window                  |
|                        |                                                            |                         |
|                        | SDI HDM/DVI                                                | "HDMI/DVI of selection" |
| •                      | - SDI Output Settings                                      | window                  |
| 👔 Load                 | Frame rate : 29.97 V Frame rate : 60 V                     |                         |
| Save                   | Color: Auto  Color: Auto  Color: Auto                      |                         |
| Delete                 | Timecode mode : Bypass Anciliary Data                      |                         |
| Import                 | Color Depth                                                | "OD! 1                  |
| 🖕 Export               | Auto                                                       | selection"              |
| Update                 |                                                            | window                  |

Figure 11: duis – Output Tab

#### 5.4.3 Image Tab

This is a screen shot of the "Image Tab":

| duis Doremi_Universal_ | Interface_Software - Master                                                                                                    |                              |
|------------------------|----------------------------------------------------------------------------------------------------|------------------------------|
| <u>File Logs H</u> elp |                                                                                                    |                              |
| Settings<br>Settings_1 | Devices           0. Doremi GHX 10 SN : 01000202                                                                                                    | Brightness                   |
| Settings_1             | Input :         SDI 1080p 29.97         Timecode         Input Audio           Output :         DVI WUXGA 60         22.47.39:00         0         0         0         0         0         0         0         0         0         0         0         0         0         0         0         0         0         0         0         0         0         0         0         0         0         0         0         0         0         0         0         0         0         0         0         0         0         0         0         0         0         0         0         0         0         0         0         0         0         0         0         0         0         0         0         0         0         0         0         0         0         0         0         0         0         0         0         0         0         0         0         0         0         0         0         0         0         0         0         0         0         0         0         0         0         0         0         0         0         0         0         0         0         0         0         0                                                                                                             | related<br>"Reset"<br>button |
|                        | Image     Image                                                                                                    | Brightness<br>cursor         |
|                        |                                                                                                    | Contrast<br>cursor           |
| Load                   | Scaling                                                                                                    |                              |
| Save                   | Aspect Ratio     Image: Constraint of the second second seco |                              |
| Import                 | C User Gamma Curves                                                                                                    |                              |
| Update                 |                                                                                                    |                              |
|                        |                                                                                                    |                              |

Figure 12: duis – Image Tab

### 5.4.4 Sync I/O Tab

Below is a screen shot of the "Sync I/O Tab":

| duis Doremi_Universal_I       | interface_Software - Master                                                                                                    | ×                                     |
|-------------------------------|----------------------------------------------------------------------------------------------------|---------------------------------------|
| <u>File Logs</u> <u>H</u> elp |                                                                                                    |                                       |
| Settings_1<br>Filename        | Devices           Image: Image: |                                       |
| SDI2HDMI                      | Input :         SDI 1080p 29.97         Timecode         Input Audio           Output :         DVI WUXGA 60         22:47:59:14         Image: Control of the second second                                                                                           | - "Input Sync<br>Reference"<br>window |
|                               | Image     Image                                                                                                    |                                       |
|                               | Auto Mode     C HDMI/DVI     C SDI     C Extem     C Force Bi-Level                                                                                                    | "Output Sync                          |
|                               | Sync Voffset                                                                                                    | window                                |
| Load                          | Sunc Hoffset                                                                                                    | "Sync V<br>offset" cursor             |
| Save                          | 0 pixels                                                                                                    |                                       |
| - Delete                      |                                                                                                    | "Sync H<br>offset" cursor             |
| Export                        |                                                                                                    |                                       |
| Update                        |                                                                                                    |                                       |
|                               |                                                                                                    |                                       |

Figure 13: duis – Sync I/O Tab

#### 5.4.5 Audio Tab

This is a screen shot of the "Audio Tab":

| duis Doremi_Universal_I                            | Interface_Software - Master                                                                                                    |
|----------------------------------------------------|----------------------------------------------------------------------------------------------------|
| <u>File Logs H</u> elp                             |                                                                                                    |
| Settings_1                                         | Devices           Image: Contract of the second second seco |
| SDI2HDMI                                           | Input :         SDI 1080p 29.97         Timecode         Input Audio           Output :         DVI WUXGA 60         22:48:13:19         Image: Control of the second second                                                                                           |
|                                                    | 🌉 Input 🛛 🔤 Output 🚘 Image 🛛 🛷 Sync I/O 🛇 Audio 🖉 OSD 🔯 System                                                                                                    |
| Load<br>Load<br>Save<br>Delete<br>planet<br>Export | Audio Input Source<br>Audio Mode AES<br>SDI HDMI/DVI<br>HDMI Channels<br>Audio Swap<br>Audio Groups : Auto<br>HDMI Channels<br>Audio Swap<br>Swap audio channels 3 and 4                                                                                                    |
|                                                    |                                                                                                    |

Figure 14: duis – Audio Tab

#### 5.4.6 OSD Tab

Below is a screen shot of the "OSD Tab":

| Settings<br>Settings_1 | Devices           Image: Contract of the second second seco |                           |
|------------------------|----------------------------------------------------------------------------------------------------|---------------------------|
| Filename /             | Input :         SDI 1080p 29.97         Timecode         Input Audio           Output :         DVI WUXGA 60         22:48:26:12         Image: Control of the second second                                                                                           |                           |
|                        | Image     Image                                                                                                    | "OSD<br>Timeouť<br>cursor |
| ↓ →                    | OSD Vertical Position                                                                                                    |                           |
| Save                   | OSD Horizontal Position<br>25 % 50 %                                                                                                    |                           |
| Export                 | Status Window BIW Type : Black  BIW TC : Off                                                                                                    |                           |

Figure 15: duis – OSD Tab

All parameters are explained earlier in this manual in the Section 3 titled, "GHX-10 Front Panel Controller."

The Status Window Vertical and Horizontal positions are available only through duis. They set the position of the Status OSD window that shows only when the main OSD is off and the Status OSD is ON.

#### 5.4.7 System Tab

This is a screen shot of the "System Tab":

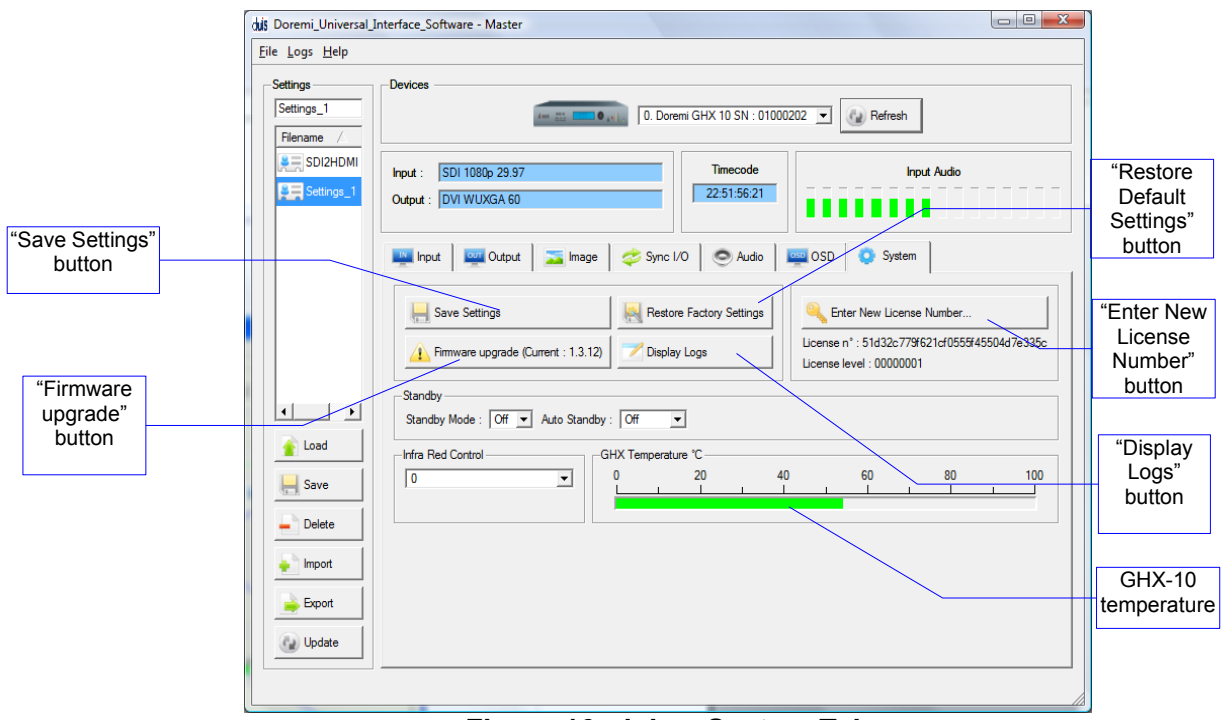

Figure 16: duis – System Tab

All parameters are explained earlier in this manual in the Section 3 titled, "GHX-10 Front Panel Controller."

In addition this tab can be used to perform the following actions:

- To save the current settings to flash, click on the "Save Settings" button
- To restore the factory default settings, click on the "Restore Default Settings" button
- To enter a new license number, click on the "Enter New License Number ..." button and type the new license number in the pop-up window.
- To perform a firmware upgrade, click on the "Firmware upgrade (Current: x.yy)" button note that this button provides the current firmware version installed on the connected unit, after "Current: ". On the above picture, the current firmware is version 1.2.15 for example. See Section 6.1 for detailed upgrade steps to follow.
- To display the logs, click on the "Display Logs" button. A window containing the logs will appear. Select "Auto Update" from that window to see all messages.

# 6 Firmware Update

The firmware can be updated through USB or SD Memory. This section presents both methods. In case you miss one of the files listed in the procedures below, please contact Doremi Labs (see Section 1.1).

# 6.1 USB Update

The firmware can be updated through USB using the Doremi Universal Interface Software as presented in Section 5.4.7.

To perform such update, follow the steps below:

- 1. Connect the GHX-10 to your computer using the USB cable provided with the unit,
- 2. Start the Doremi Universal Interface Software see Section 5
- 3. Go to the "System Tab" see Section 5.4.7
- 4. Click on the "Firmware upgrade" button
- 5. Select the firmware file (e.g: "ghx\_firmware\_1.3.11.bin") and click on the "Upgrade now" button

| 86)/DoremiLabs/Doremi_Universal_Interfa | ace_Software/Firmwares/ghx_firmware_1.3.11.bin | Browse |
|-----------------------------------------|------------------------------------------------|--------|
|                                         |                                                | 0%     |
| Please do not turn the unit off u       | ntil the upgrade process is over.              |        |
|                                         |                                                |        |

Figure 17: Firmware Update Window

6. Once the update is completed, re-cycle power on the GHX-10 unit. Newer GHX-10 models recycle power on their own.

# 6.2 SD Memory Update

The SD Memory must be formatted as FAT or FAT32.

This is the update procedure:

- 1. Copy the firmware file (e.g: "ghx\_firmware\_1.3.11.bin") on the SD Memory card
- 2. Plug the SD Memory into the SD port of the GHX-10 (see Figure 2).
- 3. Power On the GHX-10 and go to the menu "System" see section 3.8
- 4. Select the "SD Memory update" sub-menu.
- 5. Select the file you want to use for the update using the menu scroll wheel, see Figure 1 and confirm the update.
- 6. Once the update is completed, re-cycle power on the GHX-10 unit. Newer GHX-10 models recycle power automatically.

# 7 Annex A: Specifications

### 7.1 Inputs

- HDMI without HDCP
- Single or Dual Stream HDSDI (For dual stream HDSDI, the two inputs must comply with SMPTE Standard S372M, i.e., genlocked with no more than 2 to 3 pixels of difference)

# 7.2 Outputs

- Single or Dual Stream HDSDI
- Single HDMI Output without HDCP

# 7.3 Audio

- 16 channels of audio supported embedded in HDSDI
- 8 channels using HDMI
- 8 channels of AES audio de-embedded
- Audio delay can be set from the GUI, front panel or IR Remote Control -1 to +2 frames

# 7.4 Video

| Suppor                                        | ted I      | nput(s)          | Supported Output(s)                                        |
|-----------------------------------------------|------------|------------------|------------------------------------------------------------|
| SD-SDI: NTSC,                                 | PAL        |                  | SD-SDI: NTSC, PAL                                          |
| HD-SDI: all HD<br>(SMPTE 274, SI<br>SMPTE372) | +2K<br>MPT | formats<br>E296, | HD-SDI: all HD +2K formats (SMPTE 274, SMPTE296, SMPTE372) |
|                                               |            |                  | HDMI/DVI:                                                  |
| 640×480                                       | _          | VGA              | 640x480 = VGA                                              |
| 720×480i                                      | _          | VGA<br>480i      | 720x480i = 480i                                            |
| 720x480n                                      | _          | 480n             | 720x480p = 480p                                            |
| 1/202480p                                     | _          | 480p<br>480i     | 720x576i = 576i                                            |
| 720x576i                                      | _          |                  | 720x576p = 576p                                            |
| 720x576n                                      | _          | 576n             | 800x600 = SVGA                                             |
| 1440x576i                                     | _          | 576j             | 1280x720 = 720p                                            |
| 800×600                                       | _          | SVGA             | 1024x768 = XGA                                             |
| 1280x720                                      | _          | 720n             | 1366x768 = WXGA                                            |
| 1024x768                                      | _          | XGA              | 1280x1024 = SXGA                                           |
| 1280v768                                      | _          | WXGA             | 1400x1050 = SXGA+                                          |
| 1364x768                                      | _          | WXGA             | 1680x1050 = WSXGA+                                         |
| 1366x768                                      | =          | WXGA             | 1920x1080i = 1080i                                         |
| 1536x768                                      | _          | 1536x768         | 1920x1080p = 1080p                                         |
| 1152x864                                      | =          | XGA+             | 1920x1200 = WUXGA                                          |
| 1280x960                                      | =          | SXGA-            |                                                            |
| 1280x1024                                     | =          | SXGA             |                                                            |
| 1364x1024                                     | =          | 1364x1024        |                                                            |
| 1400x1050                                     | _          | SXGA+            |                                                            |
| 1680x1050                                     | =          | WSXGA+           |                                                            |
| 1920x1080i                                    | =          | 1080i            |                                                            |
| 1920x1080p                                    | =          | 1080n            |                                                            |
| 2048x1080                                     | =          | 2Kp              |                                                            |
| 1600×1200                                     | =          | UXGA             |                                                            |
| 1920x1200                                     | =          | WUXGA            |                                                            |
|                                               |            |                  |                                                            |

# 8 Acronyms

| Term   | Definition                               |
|--------|------------------------------------------|
| DVI    | Digital Visual Interface                 |
| HDMI   | High-Definition Multimedia Interface     |
| HD-SDI | High Definition Serial Digital Interface |
| IR     | Infra Red                                |
| OSD    | On Screen Display                        |
| SDI    | Serial Digital Interface                 |

# 9 Document Revision History

| Date       | Version | Description                                                                                                    |
|------------|---------|----------------------------------------------------------------------------------------------------|
| 10/31/2008 | 1.0     | First version.                                                                                                    |
| 11/10/2008 | 1.2     | Editorial changes.                                                                                                    |
| 12/11/2008 | 1.3     | GHX Control Panel GUI documented.                                                                                                    |
| 04/09/2009 | 1.4     | All sections revised.                                                                                                    |
| 04/10/2009 | 1.5     | All sections revised.                                                                                                    |
| 09/09/2010 | 1.6     | All sections revised and modified. Old images updated<br>to reflect current version of the Doremi Universal<br>Interface Software. New picture of the IR Doremi<br>remote updated. |
| 10/22/2010 | 1.7     | Section 3.6.1 added to reflect supported audio sample rates.                                                                                                    |
| 03/02/2011 | 1.8     | New pictures added.                                                                                                    |
| 03/04/2010 | 2.0     | Updated to comply with GHX-10 firmware version 1.4.0 and Doremi Universal Interface version 4.0.2.                                                                                 |
| 07/26/2012 | 2.1     | Logo updated and contact information added.                                                                                                    |
| 02/12/2013 | 2.2     | Minor revisions made to Section 1 and Section 2.1.                                                                                                    |